## 個人/自大学の Microsoft アカウントを

## 連携開設科目 開設大学の Microsoft アカウントに切り替える方法

1.【初めての場合】Office365 ウェブサイトにアクセスし、<u>右上のアカウントメニュー</u>より、どのアカウン トで入っているかを確認します。

Office365 ウェブサイト

https://www.office.com/

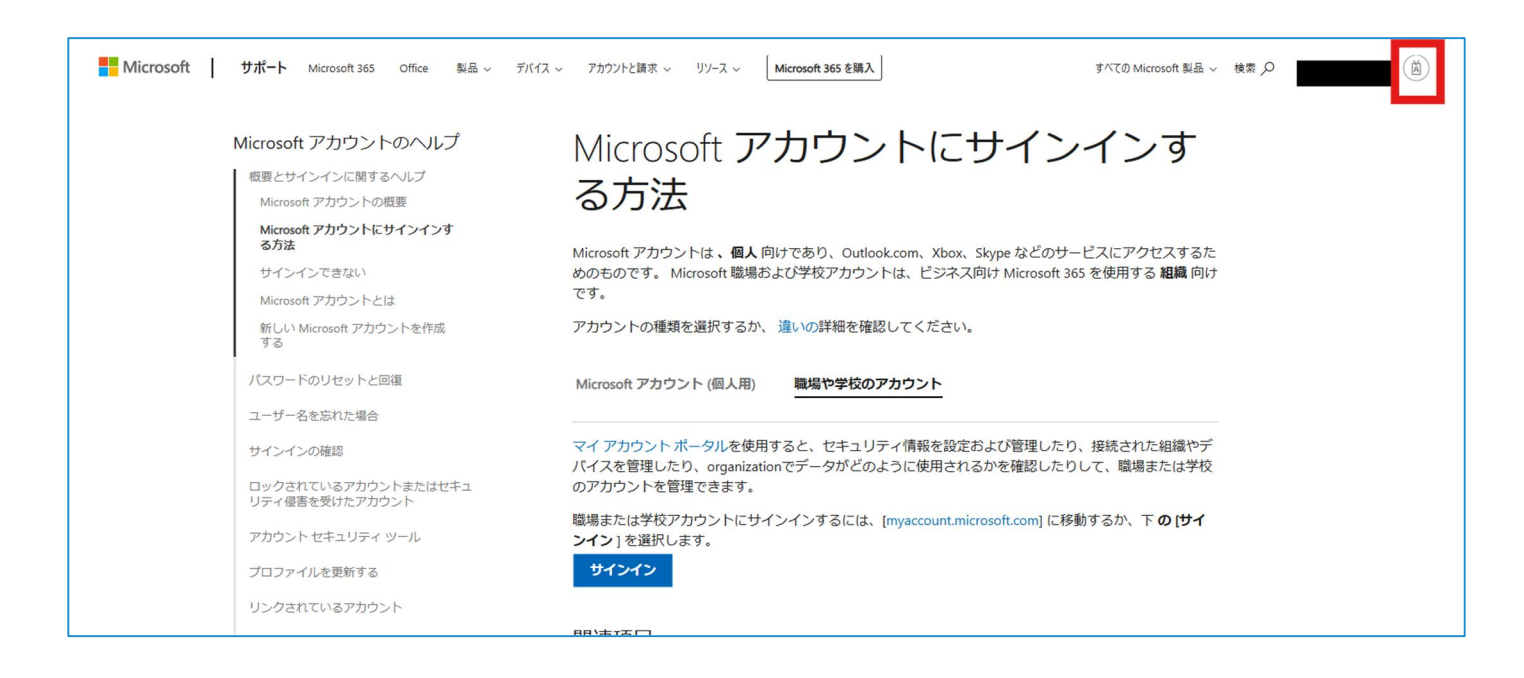

※【初めてでは無い場合(一度切り替えたことがある場合)】:

アカウントが複数表示される⇒該当のアカウントを選択する(毎回サインアウトする必要は無い)

2.【新規でアカウント登録する場合】

「別のアカウントでサインインする」を押します。

⇒連携開設科目開設大学のMicrosoftアカウント・パスワード等を入力し、「サインイン」を押します。

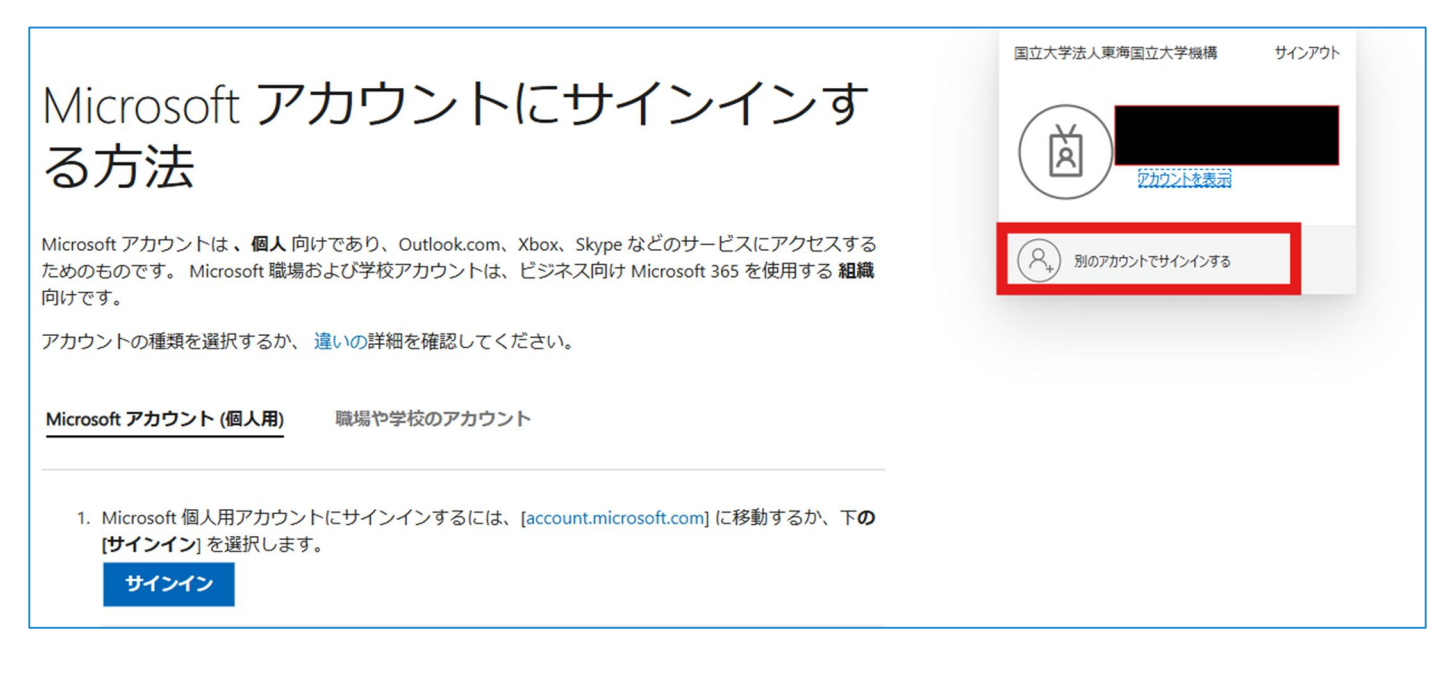

※岐阜大学・岐阜市立女子短期大学の連携開設科目を受講する場合:

Tact 等のパスワードとは連携していません。

| Microsoft     |       |
|---------------|-------|
| 、<br>パスワードの入力 |       |
| パスワード         |       |
| パスワードを忘れた場合   | サインイン |

3. 下のような画面が表示されたら、右上のアカウントメニューを押し、連携開設科目開設大学の Microsoft アカウントでサインインされているかを確認します。

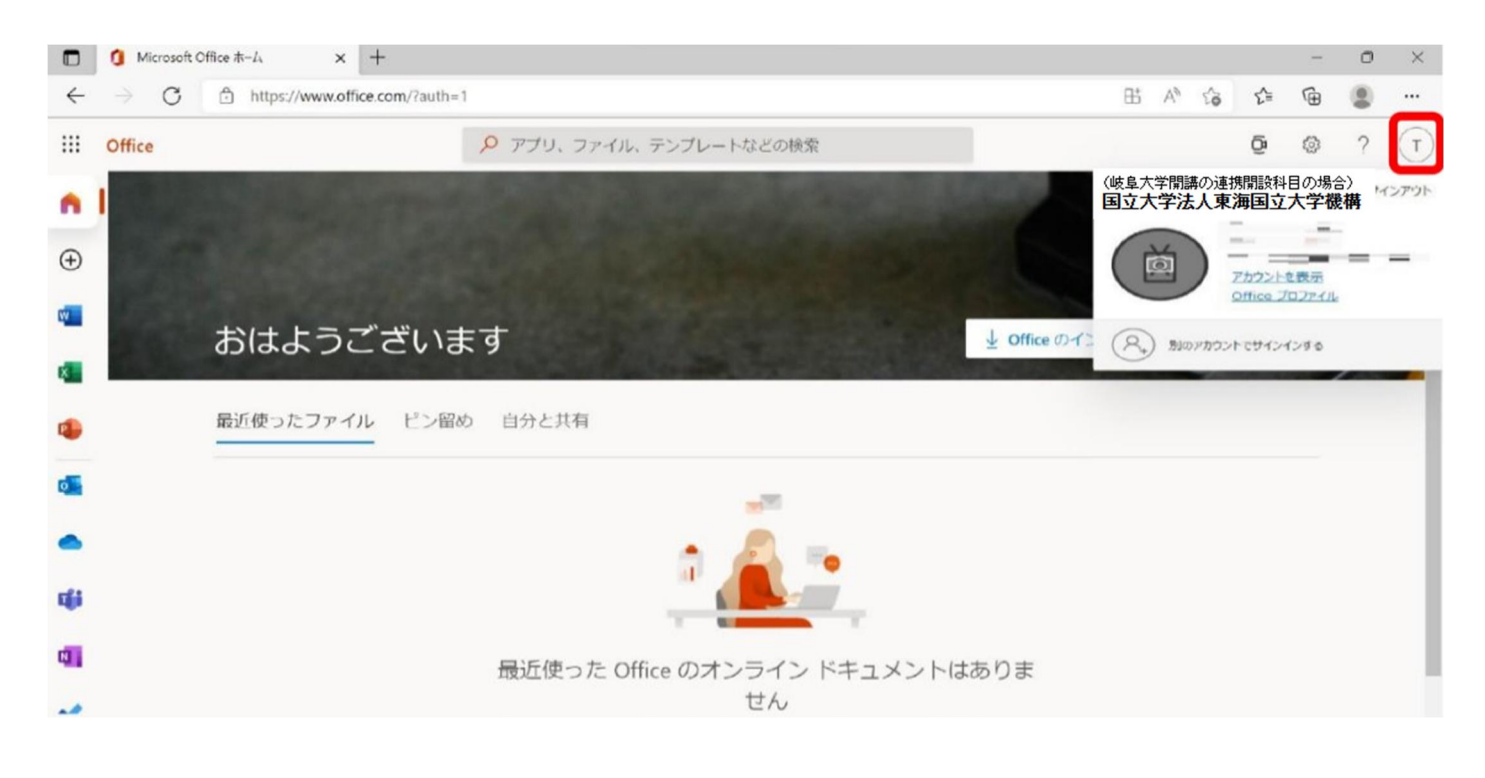